アロマテラピーインストラクター試験 WEB試験操作マニュアル(3)

~トラブルシューティング~

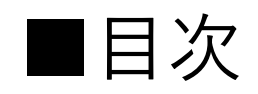

| 【トラブル1】  | ログインIDが分からなくなった             | • • • • • | 3 ページ  |
|----------|-----------------------------|-----------|--------|
| 【トラブル2】  | パスワードが分からなくなった              | ••••      | 6 ページ  |
| 【トラブル3】  | ログインできない                    | • • • • • | 12 ページ |
| 【トラブル4】  | PC・スマートフォン・タブレットが起動しない      | ••••      | 18 ページ |
| 【トラブル5】  | 試験当日、ログインした画面に試験が表示されていない   | ••••      | 21 ページ |
| 【トラブル6】  | 試験開始可能時間になったが試験を開始できない      | ••••      | 23 ページ |
| 【トラブル7】  | 画面が固まってしまった(ログインページ・トップページ) | ••••      | 26 ページ |
| 【トラブル8】  | 試験開始ボタンをクリック/タップしても試験開始できない | ••••      | 29 ページ |
| 【トラブル9】  | 画像問題が表示されない                 | ••••      | 32 ページ |
| 【トラブル10】 | 「提出する」の画面で固まってしまった          | ••••      | 34 ページ |
| 【トラブル11】 | スマートフォンで受験中に電話がかかってきた       |           | 42 ページ |

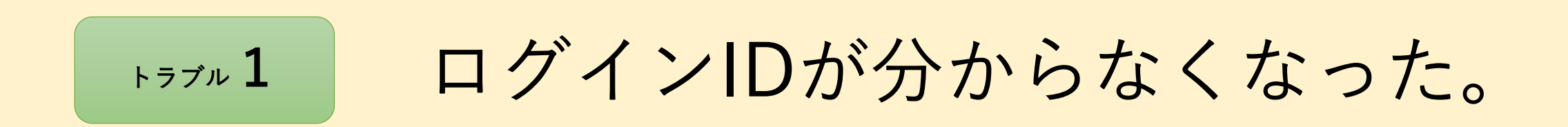

| Aroma Environment Association of Japan | ? |
|----------------------------------------|---|
| ログインID<br>????????                     |   |
| パスワード                                  |   |
| □ ログイン状態を保持                            |   |
| ログイン                                   |   |
| ▶ パスワードを忘れた方はこちら                       |   |
| ▶ 動作環境<br>③ 言語選択(language):            |   |
| 日本語                                    |   |

【トラブル1】 ログインIDが分からなくなった

重要 第●回アロマテラピーインストラクター試験~の

メールに記載しているログインIDを確認してください。

※ログインIDは会員番号・メールアドレスではありません。

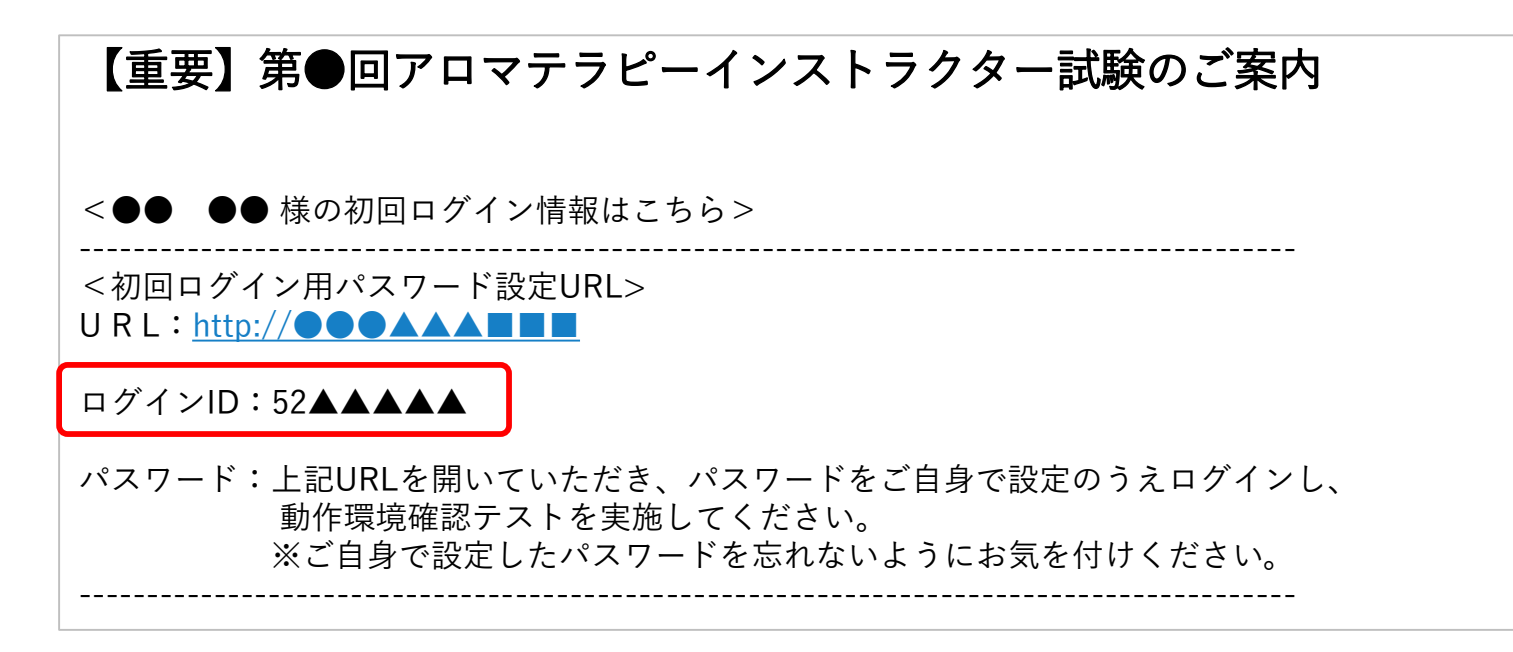

\*実際のメール文面と若干異なる場合がございます。

【トラブル1】 ログインIDが分からなくなった

初回ログインの際、 「ログイン状態を保持」に「シを入れておくと、 次回からログインIDとパスワードの入力をせずに トップページへ進むことができます。

※ご利用端末が異なる場合は再度ログインID/パスワードの入力が必要です。

※ご利用端末の設定によってはログインID/パスワードが保存されず、 再度入力を求められる場合がございます。

| Aroma Environment Association of Japan                  |  |
|---------------------------------------------------------|--|
| ログインID                                                  |  |
| パスワード                                                   |  |
| ログイン状態を保持                                               |  |
| ログイン                                                    |  |
| <ul> <li>▶ パスワードを忘れた方はこちら</li> <li>▶ 動作環境</li> </ul>    |  |
| <ul> <li>● 言語選択 (language) :</li> <li>□ 日本語 </li> </ul> |  |

トラブル 2

### パスワードが分からなくなった。

| ログインID                                                  |  |
|---------------------------------------------------------|--|
| バスワード<br>??????????                                     |  |
| □ ログイン状態を保持                                             |  |
| ログイン                                                    |  |
| <ul> <li>▶ パスワードを忘れた方はこちら</li> <li>▶ 4.4-mid</li> </ul> |  |
| ■ 動作環境<br>③ 言語選択(language):                             |  |

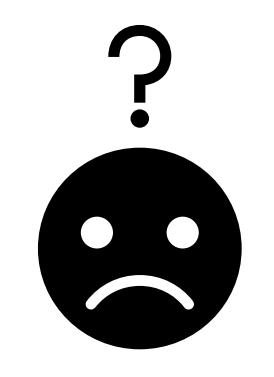

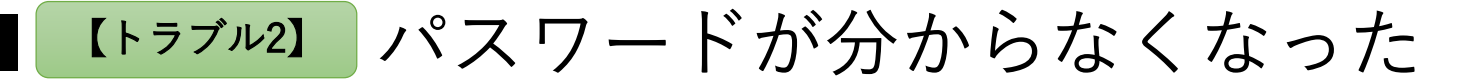

**AEAJ** ログインID ログインページの 「パスワードを忘れた方はこちら」 パスワード をクリック/タップ。 ログイン状態を保持 ログイン ここをクリック/タップ ▶ パスワードを忘れた方はこちら ▶ 動作環境 日本語  $\sim$ 

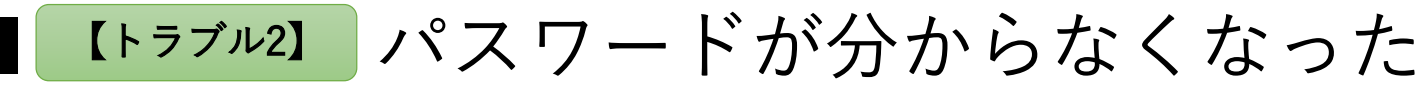

ログインIDとメールアドレスを入力し 「再設定メールを送信する」を クリック/タップ。 ここをクリック/タップ →

© AEAJ / Aroma Environment Association of Japan. All rights reserved.

パスワードの再設定メールの送信

自分のログインIDと登録しているメールアドレ

パスワードの再設定ができるURLをメールで送信

※アドレスを二つ登録している場合はどちらの

※再設定のURLの有効期限は30分で、時間内は

再設定メールを送信する

ログイン画面に戻る

スを入力してください。

何度でも使用可能です。

52

メールアドレスでも可能です。

▲▲▲@●●●.co.jp

します。

ログインID

メールアドレス

【トラブル2】 パスワードが分からなくなった

# 「ログイン画面に戻る」を クリック/タップ。

ここをクリック/タップ

パスワードの再設定メールの送信

再設定メールを送信しました。メールボックスを 確認してください。

ログイン画面に戻る

#### 【トラブル2】 パスワードが分からなくなった

パスワード再設定のお知らせ

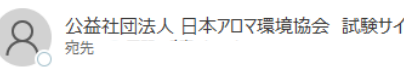

| ∽ 返信 | ≪) 全員に返信 | → 転送 |  |
|------|----------|------|--|
|------|----------|------|--|

いつも公益社団法人 日本アロマ環境協会 試験サイトをご利用いただきありがとうございます。

パスワード再設定のリクエストをお受け致しました。 以下の URL からパスワードの再設定を行って下さい。

※URL の有効期限は 30 分です。30 分以上経過すると無効になります。

なお、この内容にお心当たりの無い場合は、他の方が メールアドレスを間違えて入力した可能性があります。 その場合、このメールは削除していただけますよう、 お願い申し上げます。

\*\*\*\*\*\*

ここをクリック/ タップ

## 「パスワード再設定のお知らせ」 メールに記載のURLをクリック/タップ。

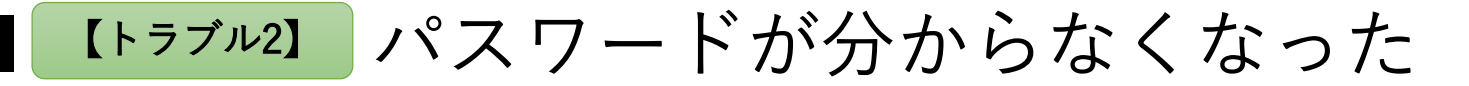

# この画面で新しいパスワードを入力し 「更新する」をクリック/タップ。

| パス                                                        | ワードの設定               |
|-----------------------------------------------------------|----------------------|
| ログインID(確認用)                                               |                      |
| 52                                                        |                      |
|                                                           |                      |
| 新しいパスワード                                                  |                      |
| $\bullet \bullet \bullet \bullet \bullet \bullet \bullet$ |                      |
|                                                           |                      |
| パスワード(確認用)                                                |                      |
| $\bullet \bullet \bullet \bullet \bullet \bullet \bullet$ |                      |
|                                                           |                      |
| ご自身のパスワード                                                 | を設定してください。           |
| 設定したパスワード                                                 | は大切に保管してください。        |
| <パスワードについ                                                 |                      |
| ※ 半角8又子以上に<br>※ ログインIDと同じ                                 | してくたさい<br>じ文字列にできません |
|                                                           |                      |
|                                                           |                      |
|                                                           | 更新する                 |
| Ø表示言語:                                                    |                      |
| 日本語                                                       | ~                    |
| (                                                         |                      |

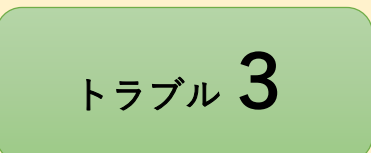

ログインできない

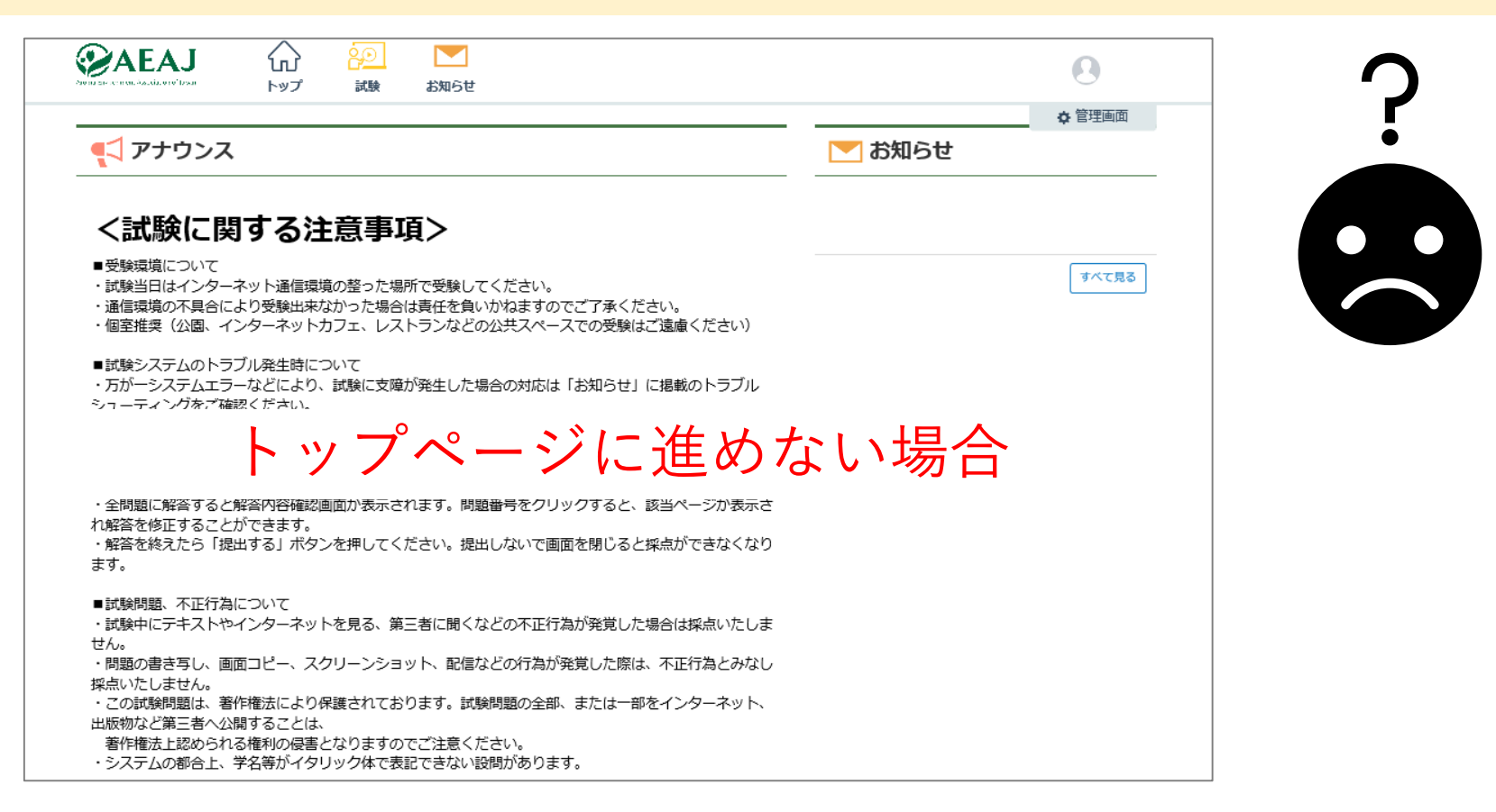

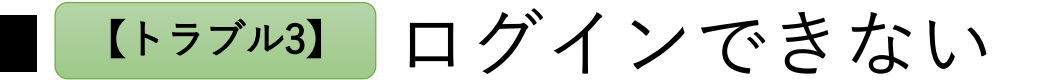

URLをご確認ください。

### 2回目以降のログインでは試験案内メールに記載の <試験サイトURL>からログインしてください。

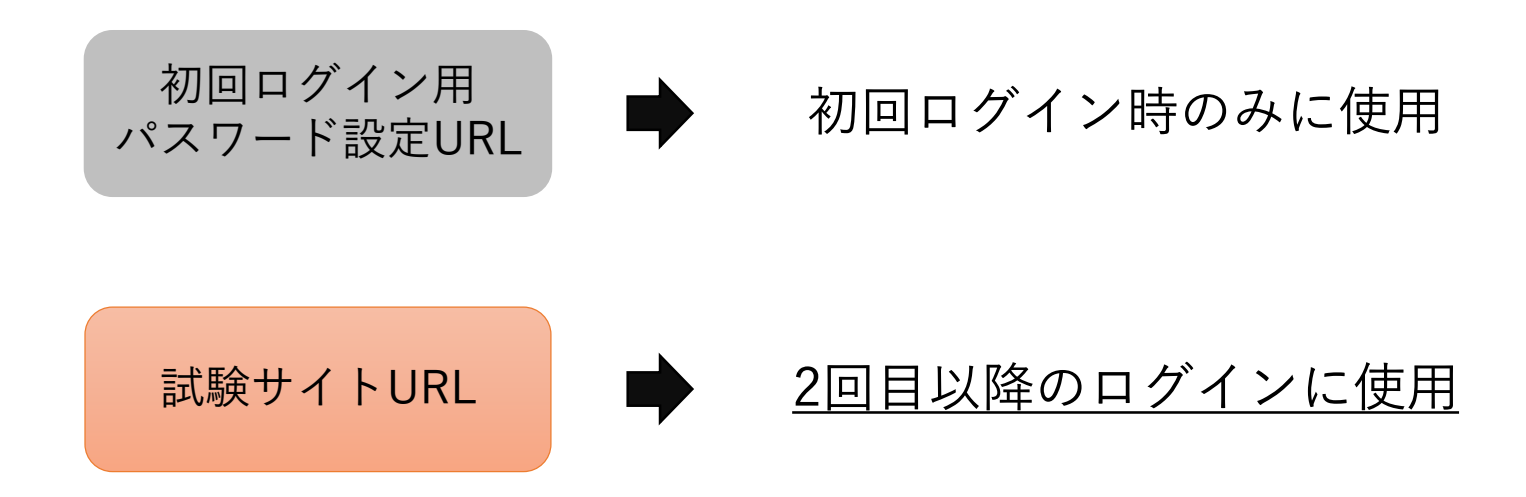

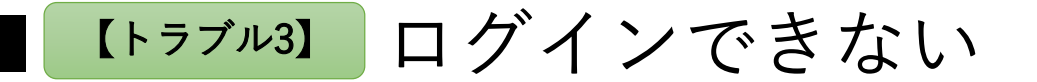

# <u> ログインIDの書式をご確認ください。</u>

ログインIDは試験案内メールに記載の半角数字7桁です。 全角数字、会員番号、メールアドレスではログインできません。

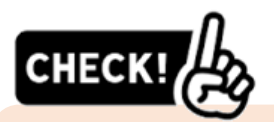

・試験案内メールに記載のログインIDをコピー&ペーストして入力すると、入力間違いを防ぐことができます。
 ・過去に日本アロマ環境協会主催の検定・試験を受験された方は、その際に使用したログインIDが保存されている場合がございますが、古いログインIDではログインできません。必ず今回受験される試験のご案内メールに記載されているログインIDを入力してください。

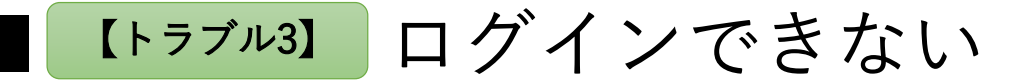

# <u>パスワードをご確認ください。</u>

### 初回ログイン時に設定したパスワードを入力してください。 パスワードを忘れた場合は再設定してください。

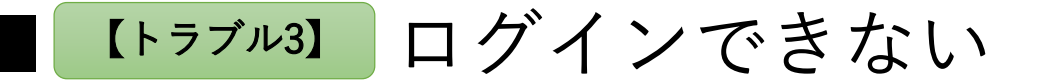

# <u>ご利用端末の動作環境をご確認ください。</u>

OS・ブラウザは最新バージョンにアップデートしてください。

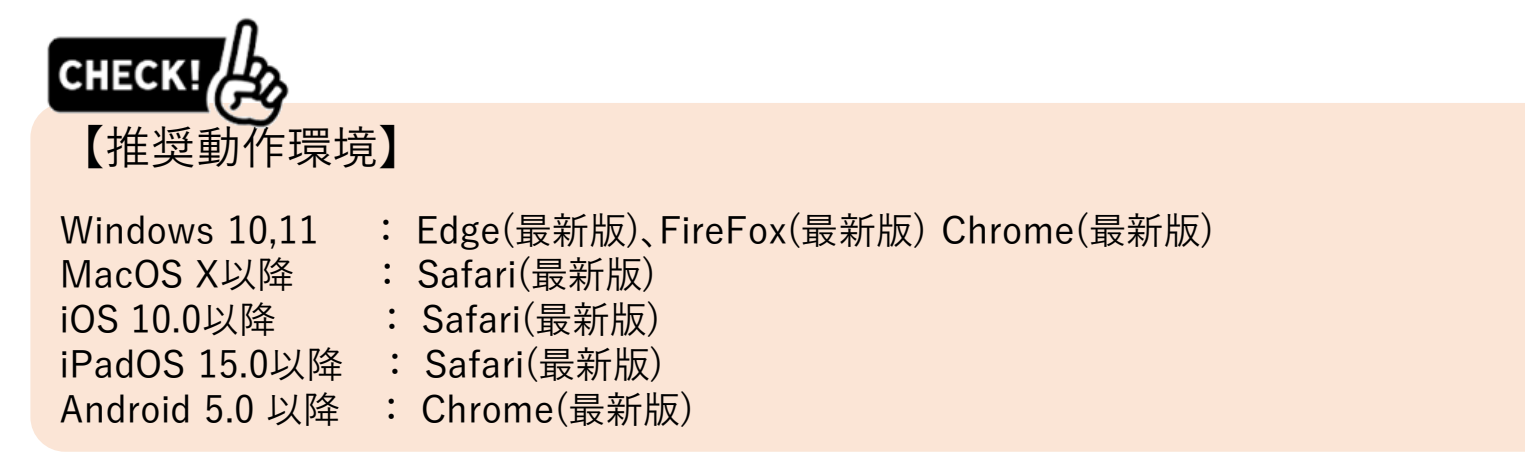

\* Windows 8.1も対応していますが、2023年1月10日でマイクロソフト社のサポートが終了しているため、 OSのアップグレード、もしくは他の端末での受験をご検討ください。

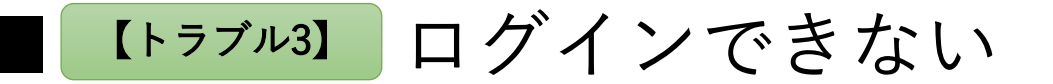

#### <u>URLにアクセスできずログインページが表示されない場合は、</u> <u>Wi-Fi接続をoffにした状態のスマートフォンからログインし直す\*1など</u> <u>別の方法でインターネットに接続してください。</u>

「応答時間が長すぎます」などのエラーメッセージが表示される場合、 通信速度が非常に遅くなっていることにより、URLにアクセスできない可能性がございます。

特にケーブルテレビの回線は通信速度が遅くなる場合があるため、 可能な限りその他の回線(携帯キャリア回線など)を利用してインターネットに接続してください。

\*1:PCで受験予定の方は、試験案内メールをスマートフォンで閲覧可能なメールアドレスに転送のうえ、 ログインしてください。 (ログインする端末が変わっても、ログインIDとパスワードは変わりません。)

トラブル 4

### PC・スマートフォン・タブレットが起動しない。

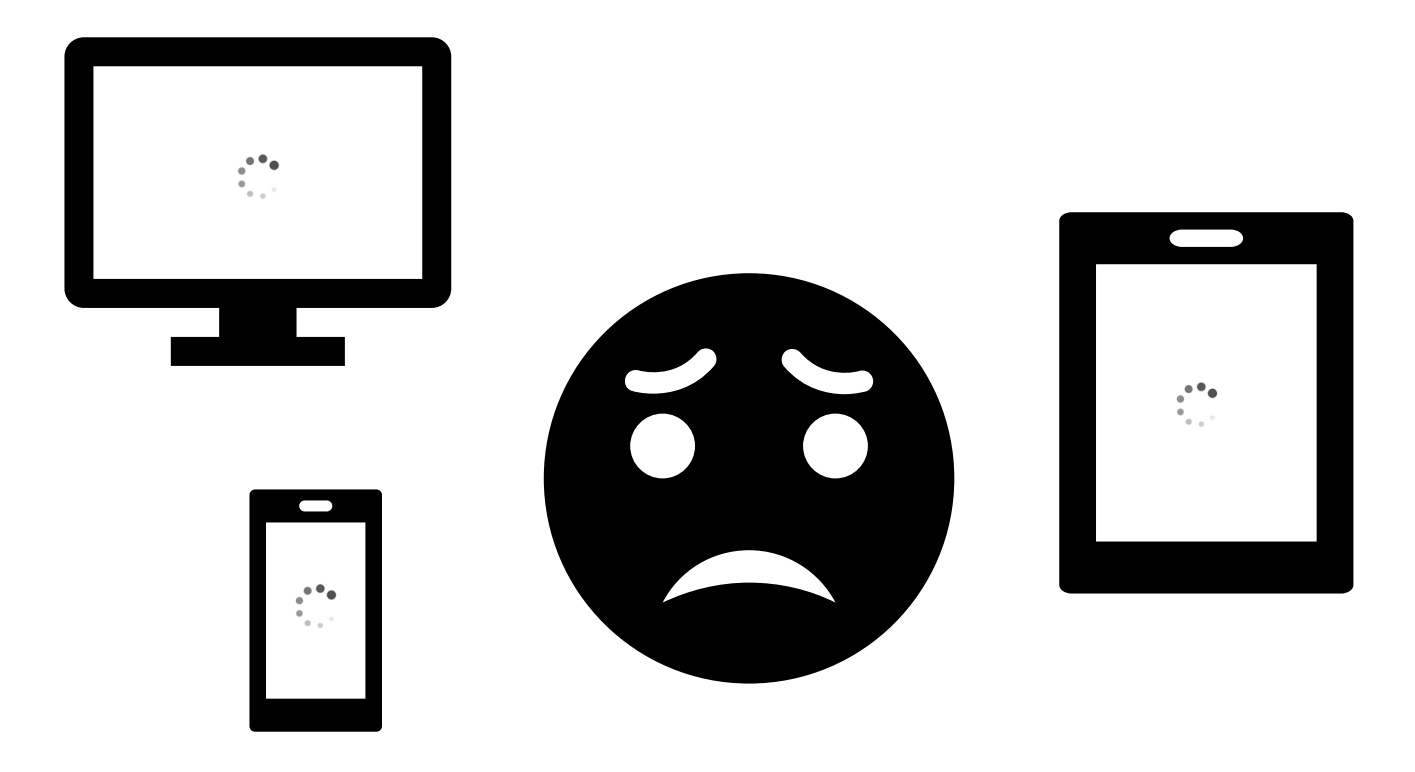

【トラブル4】 PC・スマートフォン・タブレットが起動しない

### 違う端末でも試験を受けることは可能です。

試験案内メールをご利用の端末へ転送し、 同じログインID・パスワードでログインしてください。

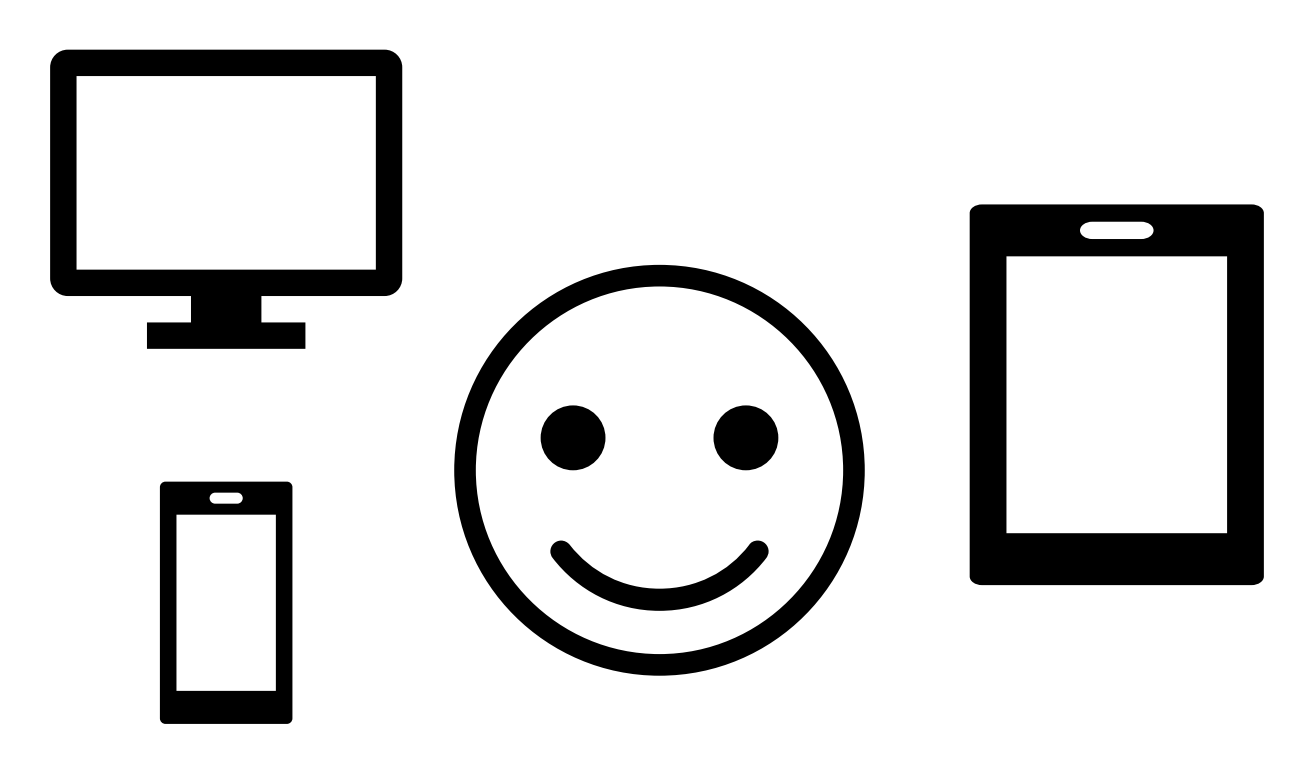

【トラブル4】 PC・スマートフォン・タブレットが起動しない

### ご利用の端末を十分に充電したうえで 試験に臨んでください。

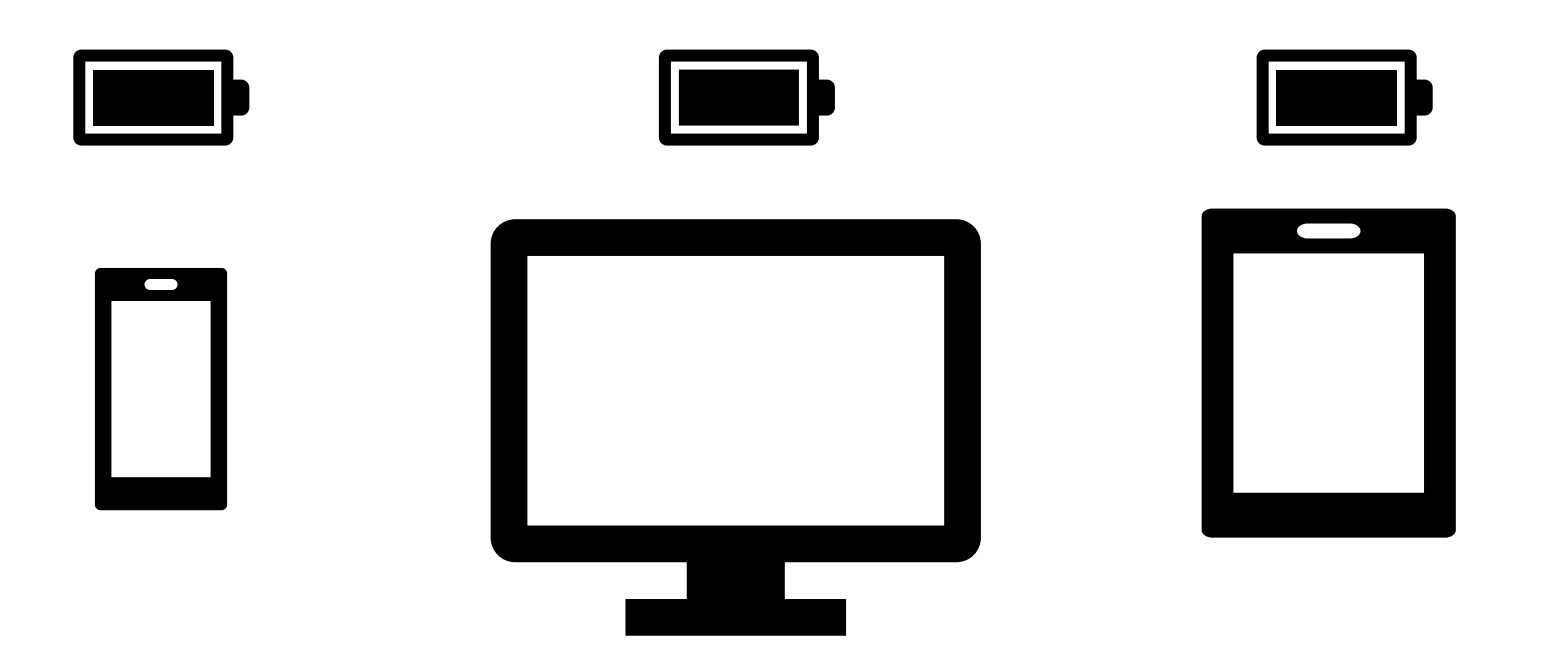

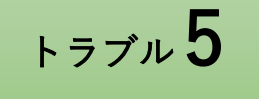

### 試験当日、ログインした画面に試験が表示されていない。

| 上のしていて、   ●構作について   ●前の出題に戻るときは、ページの戻るボタンは使用せず、出題ページ内に設置された「前の問題へ」ボタ 、 なりリックしてください。   ●台題に解答すると解答の容確認画面が表示されます。問題番号をクリックすると、該当ページが表示さ   ●解答を終えたら「提出する」ボタンを押してください。提出しないで画面を閉じると採点ができなくなり   ● がたってい   ● がたのにできます。   ● びんののローレー   ● びんののローレー   ● びんののロー   ● びんののロー   ● びんののロー   ● びんののロー   ● びんののロー   ● びんのの   ● びんののの   ● びんののの   ● びんのののののの   ● びんのののののののののののののののののののののののののののののののののののの | AEAJ                                                                                                    |                                                                                     | 2 <u>00</u>                                                         | <b>2</b><br>約405世                                                                                                    |
|----------------------------------------------------------------------------------------------------|----------------------------------------------------------------------------------------------------|-------------------------------------------------------------------------------------|---------------------------------------------------------------------|----------------------------------------------------------------------------------------------------|
| 受上<br>新着試験(1)<br>動作環境確認テスト<br>100%                                                                                                    | <ul> <li>操作について</li> <li>前の出題に戻るとき、<br/>シをクリックしてくだ</li> <li>全問題に解答すると</li> <li>れ解答を終えたら「提ます。</li> <li>試験問題、不正行為</li> <li>試験問題、不正行為、</li> <li>試験時にテキストや</li> <li>は協題の書き写し、画</li> <li>採点いたしません。</li> <li>この試験問題は、著</li> <li>当次所な必須完めなど</li> <li>システムの都合上、</li> </ul> | は、ページの厚<br>がついた。<br>がでする」ボタン<br>にインターネット<br>このいて、インター、スク<br>作用を権利できるとはま<br>さる名等がイタリ | RG ボタンは<br>動面が表示さ<br>シを押してく<br>、を見る、第<br>フリーンショ<br>課されてお<br>しつりますの表 | 使用せず、出題ページ内に設置された「前の問題へ」ボタ<br>れます。問題番号をクリックすると、該当ページが表示さ<br>ださい。提出しないで画面を閉じると採点ができなくなり<br>「「「「」」」」」<br>「「聞くなどの不正行為が発覚した場合は採点いたしま<br>配信などの行為が発覚した際は、不正行為とみなし<br>」。試験問題の全部、または一部をインターネット、<br>主意ください。<br>きない設問があります。 |
|                                                                                                    | 新着試験(1)                                                                                                    | 動作環境確認<br>100%                                                                      | 8テスト                                                                |                                                                                                    |

#### 本番用の試験が表示されていない場合

\*本番用の試験は試験当日まで表示されません

【トラブル5】 試験当日、ログインした画面に試験が表示されていない

# 運営事務局 (0120-525-276)まで ご連絡ください。

# 至急確認させていただきます。

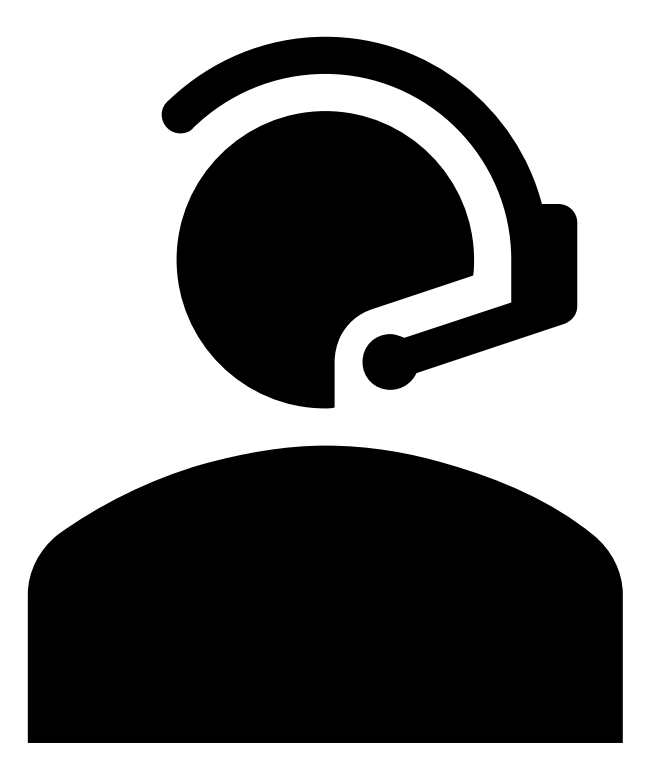

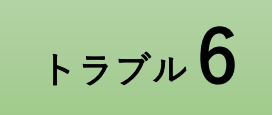

### 試験開始可能時間になったが、試験を開始できない。

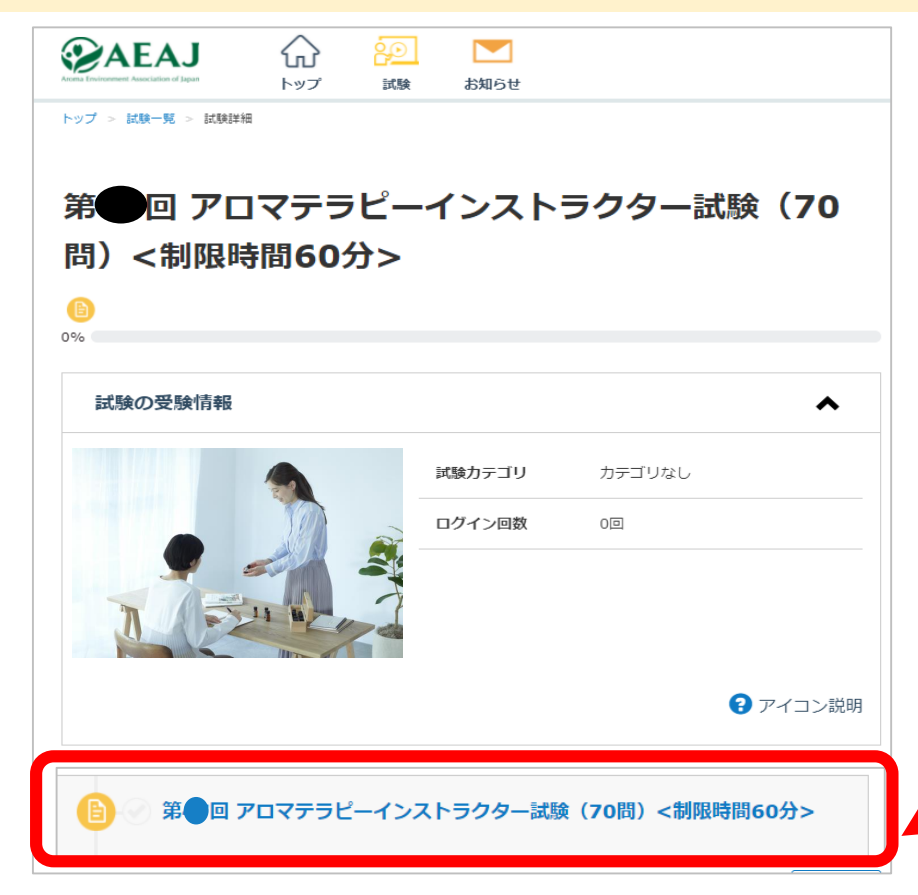

# ここをクリック/タップしても 試験前注意事項の画面が開かない場合

[トラブル6] 試験開始可能時間になったが試験を開始できない

一度トップページに戻ってください。

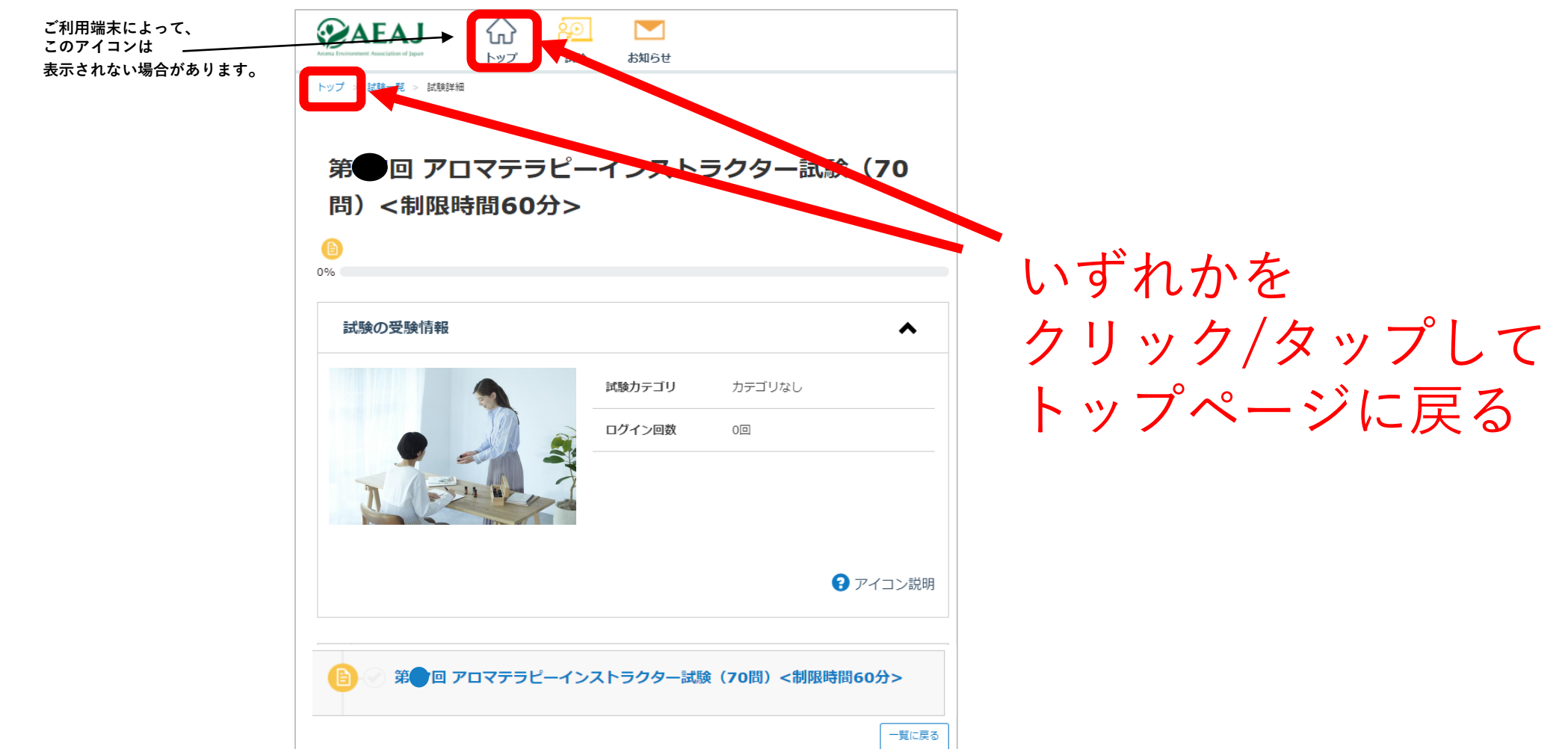

【トラブル6】 試験開始可能時間になったが試験を開始できない

トップページから 再度試験詳細画面に進んでください。

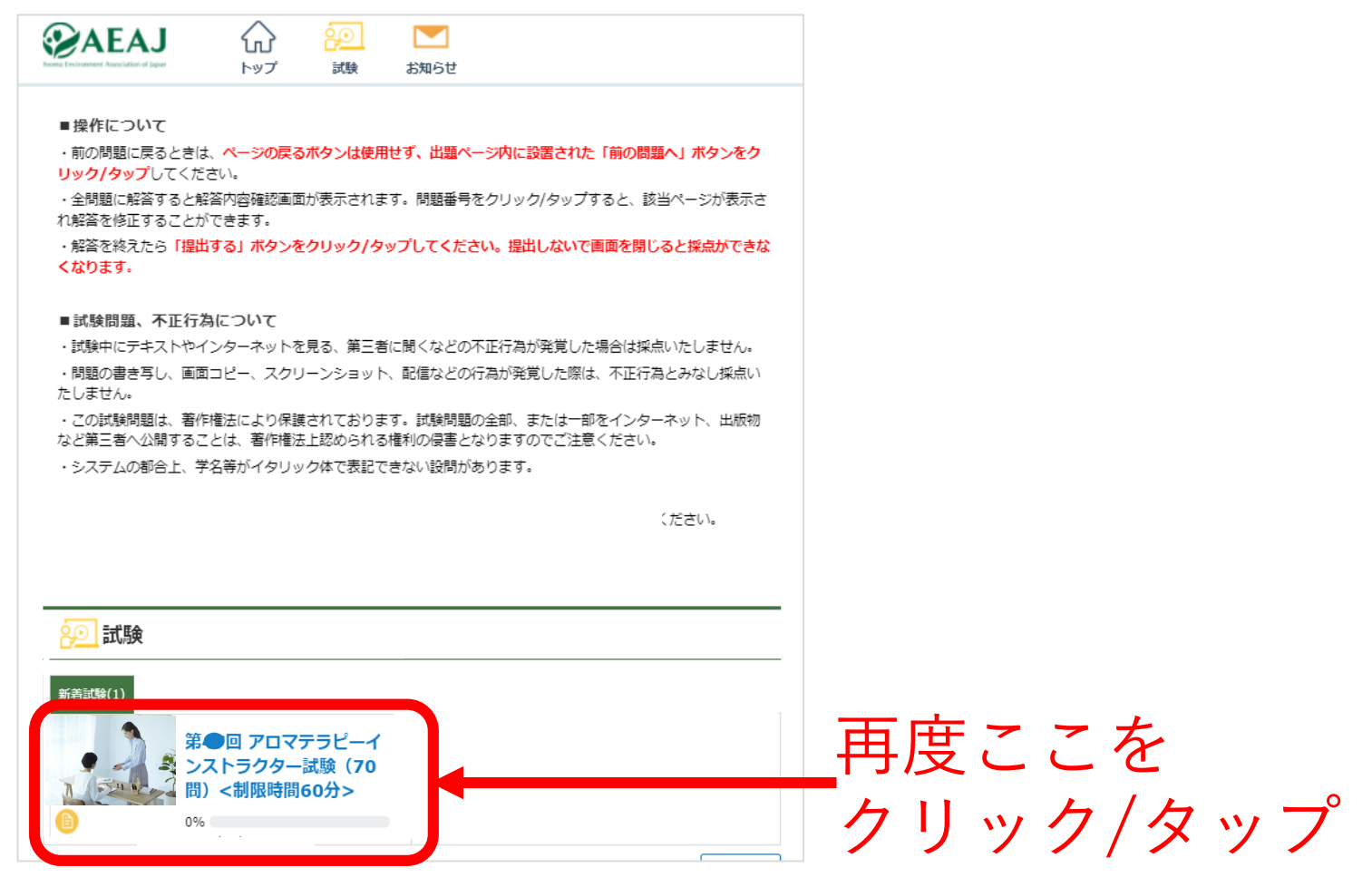

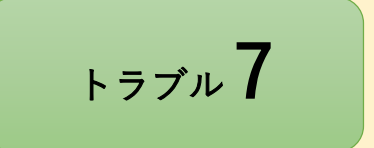

### 画面が固まってしまった。 (ログインページ・トップページ)

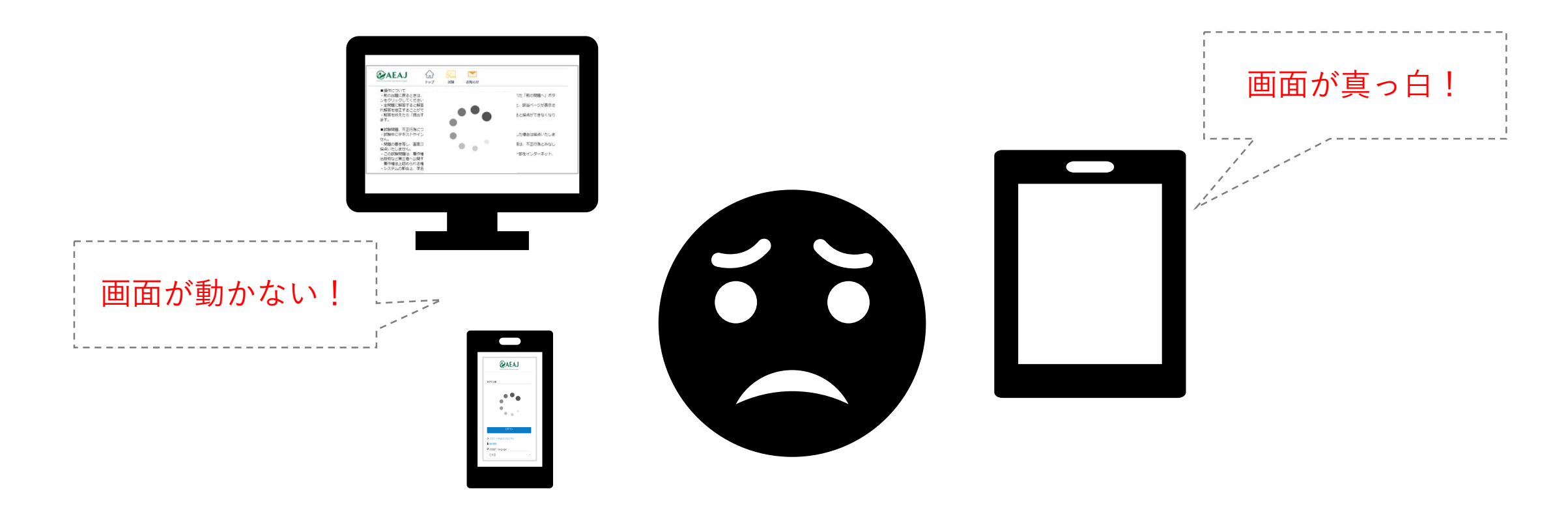

#### 【トラブル7】 画面が固まってしまった (ログインページ・トップページ)

### 一度固まってしまった画面を閉じてください。

| <ul> <li>(マ) (*) https://aroma-exam.learning-ware.jp/top</li> <li>ファイル(F) 編集(E) 表示(V) お気に入り(A) ツール(T) ヘルブ(H)</li> </ul> | ▶ - ● 0 🖉 🍲 公益社団法人 日本アロマ                                                                                                    | ₹ × 🚺             |              | - 日×<br>企 5 磁 @ |
|----------------------------------------------------------------------------------------------------|----------------------------------------------------------------------------------------------------|-------------------|--------------|-----------------|
|                                                                                                    | Sec and a sec and a sec and a |                   | 人物理工作        | Â               |
|                                                                                                    | •<1 アナウンス                                                                                                    | 🚬 お知らせ            | A. B. Treini |                 |
|                                                                                                    | <試験に関する注意事項>                                                                                                    | 事前動作確認の手<br>順はこちら |              |                 |
|                                                                                                    | <ul> <li>受験環境について</li> <li>・試験当日はインターネット通信環境の整った場所で受験してください。</li> <li>・通信環境の不良らにより受験出来なかった場合は責任を負いかねますのでご了承ください。</li> <li>・個室推奨(公園、インターネットカフェ、レストランなどの公共スペースでの受験はご遠慮ください)</li> </ul>                                                                                                    |                   | すべて見る        |                 |
| ۲ >                                                                                                    | <」を押して                                                                                                    |                   |              |                 |
| 固ま                                                                                                    | よった画面を閉じ                                                                                                    | る                 |              |                 |
|                                                                                                    | <ul> <li>・試験中にテキストやインターネットを見る、第三者に聞くなどの不正行為が発覚した場合は採点いたしません。</li> <li>・問題の書き写し、画面コピー、スクリーンショット、配信などの行為が発覚した際は、不正行為とみなし<br/>採点いたしません。</li> <li>・この試験問題は、著作権法により保護されております。試験問題の全部、または一部をインターネット、<br/>出版物など第三者へ公開することは、</li> <li>客作権法に取られる権利の侵害となりますのでご注意ください。</li> <li>・システムの都合上、学名等がイタリック体で表記できない設問があります。</li> </ul>                                                                                                    |                   |              |                 |

#### ※こちらはログインページ・トップページで画面が固まってしまった場合の対処方です。 試験開始後は提出完了するまでブラウザの「×」ボタンは押さないでください。

【トラブル7】 画面が固まってしまった (ログインページ・トップページ)

### ログインページから再度ログインしてください。

| Aroma Environment Association of Japan                                               |                                                                                                    |
|--------------------------------------------------------------------------------------|----------------------------------------------------------------------------------------------------|
| ログインID<br>52▲▲▲▲                                                                     | 再度ログインしても画面が固まる場合、<br>通信環境かご利用端末に不具合が発生している<br>可能性が高いです。                                                 |
| パスワード<br>●●●●●●●●●<br>□ ログイン ##能を促せ                                                  | 別の方法でインターネットに接続する*1か、<br>端末を変えて再度ログインをお試しください。                                                           |
| ログイン                                                                                 | <ul> <li>例)</li> <li>Wi-Fi接続をoff Cloc、携帯回線・・・・     <li>*1:</li> <li>デザリングを利用してインターネットに接続</li> </li></ul> |
| <ul> <li>&gt; パスワードを忘れた方はこちら</li> <li>■ 動作環境</li> <li>◎ 言語選択 (language) :</li> </ul> |                                                                                                    |

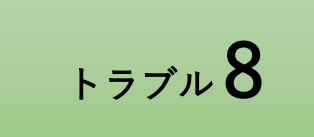

### 「上記に同意し、試験を開始する」ボタンを クリック/タップしても試験開始できない。

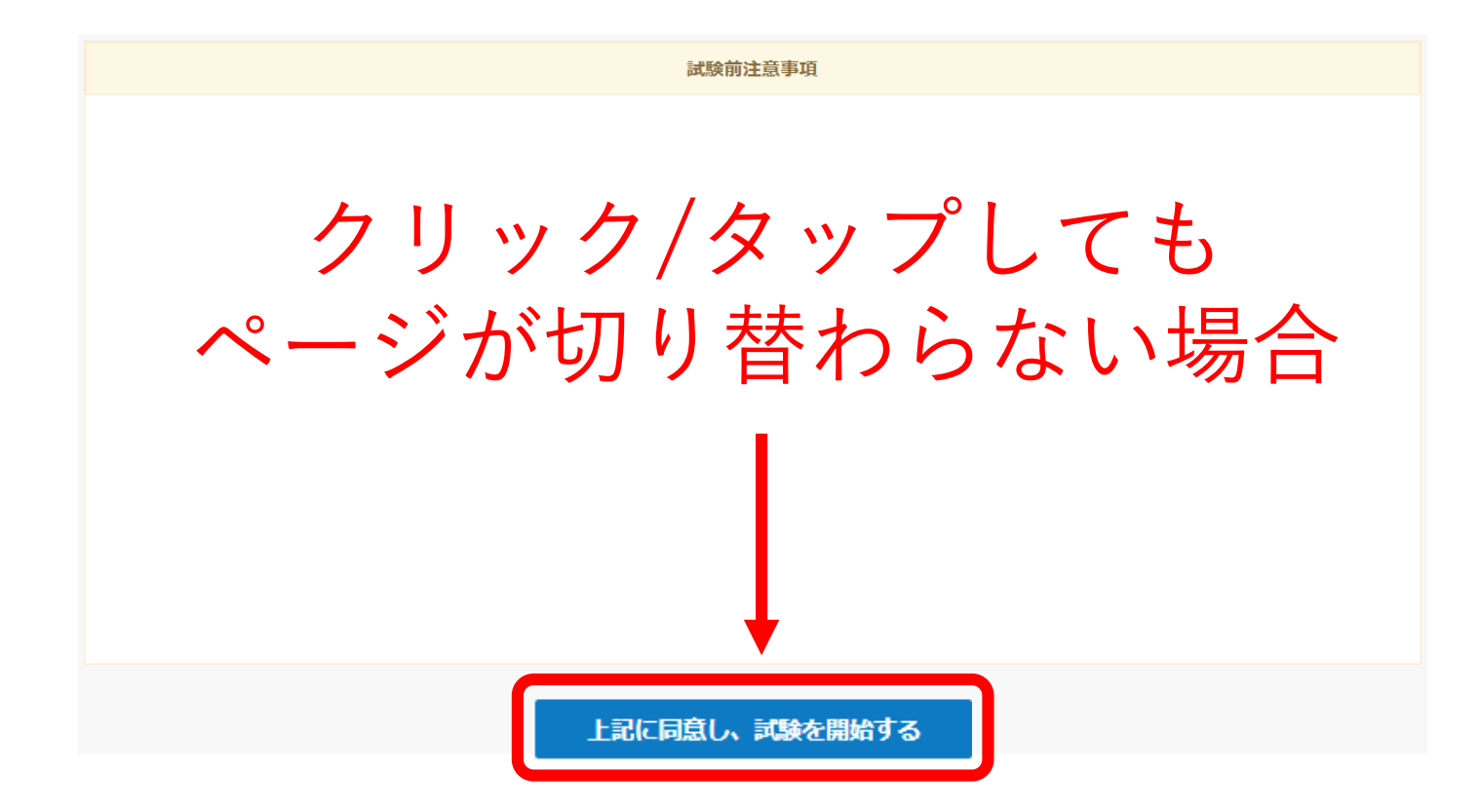

【トラブル8】 試験開始ボタンをクリック/タップしても試験開始できない

### 一度この画面を閉じてください。

| 公益社団法人 日本アロマ環境協会             | - 1                |          |
|------------------------------|--------------------|----------|
| aroma-exam.learning-ware.jp, |                    |          |
| 🧕 第一回 アロマテラピーインストラクタ         | 7一試験(70問)<制限時間60分> | <b>^</b> |
|                              | 試験前注意事項            |          |
|                              |                    |          |
|                              | 〈」をクリック/タッフして閉じる   |          |
|                              |                    |          |
|                              |                    |          |
|                              | 上記に同意し、試験を開始する     |          |
|                              |                    |          |
|                              |                    |          |

【トラブル8】 試験開始ボタンをクリック/タップしても試験開始できない

### この画面(「試験詳細画面」)に戻り 再度試験名をクリック/タップしてください。

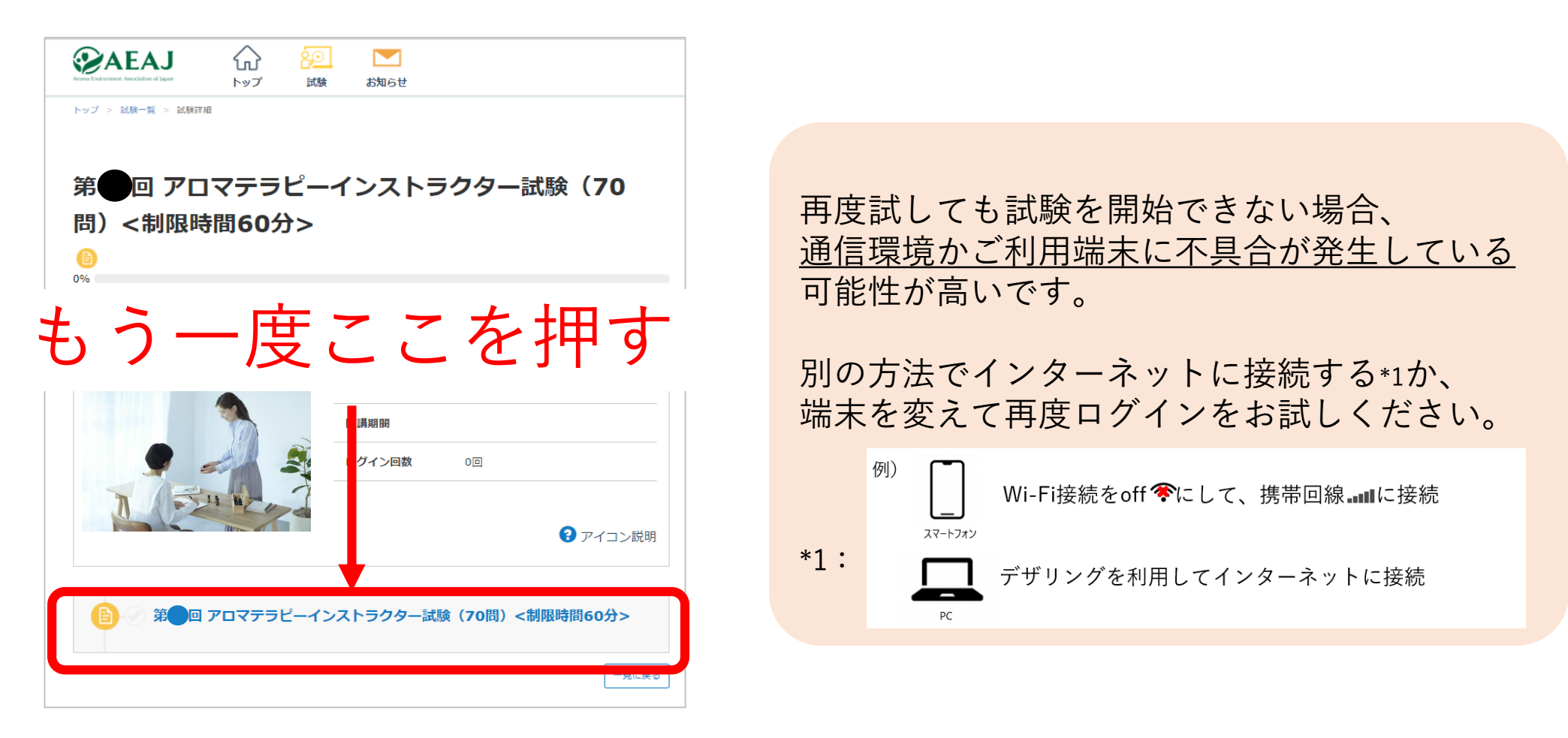

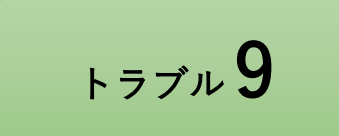

画像問題が表示されない。

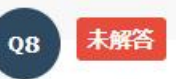

「マリアのバラ」と呼ばれる以下の写真の原料植物から得られる精油を1つ選びなさい。

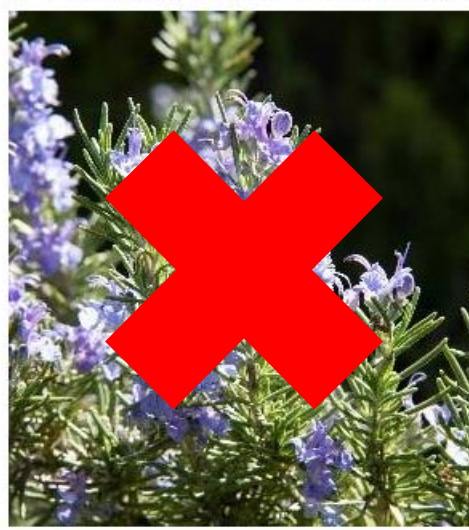

∩ ¬\_+

### 問題文中の画像が 表示されていない場合

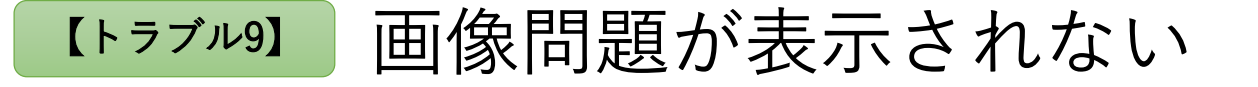

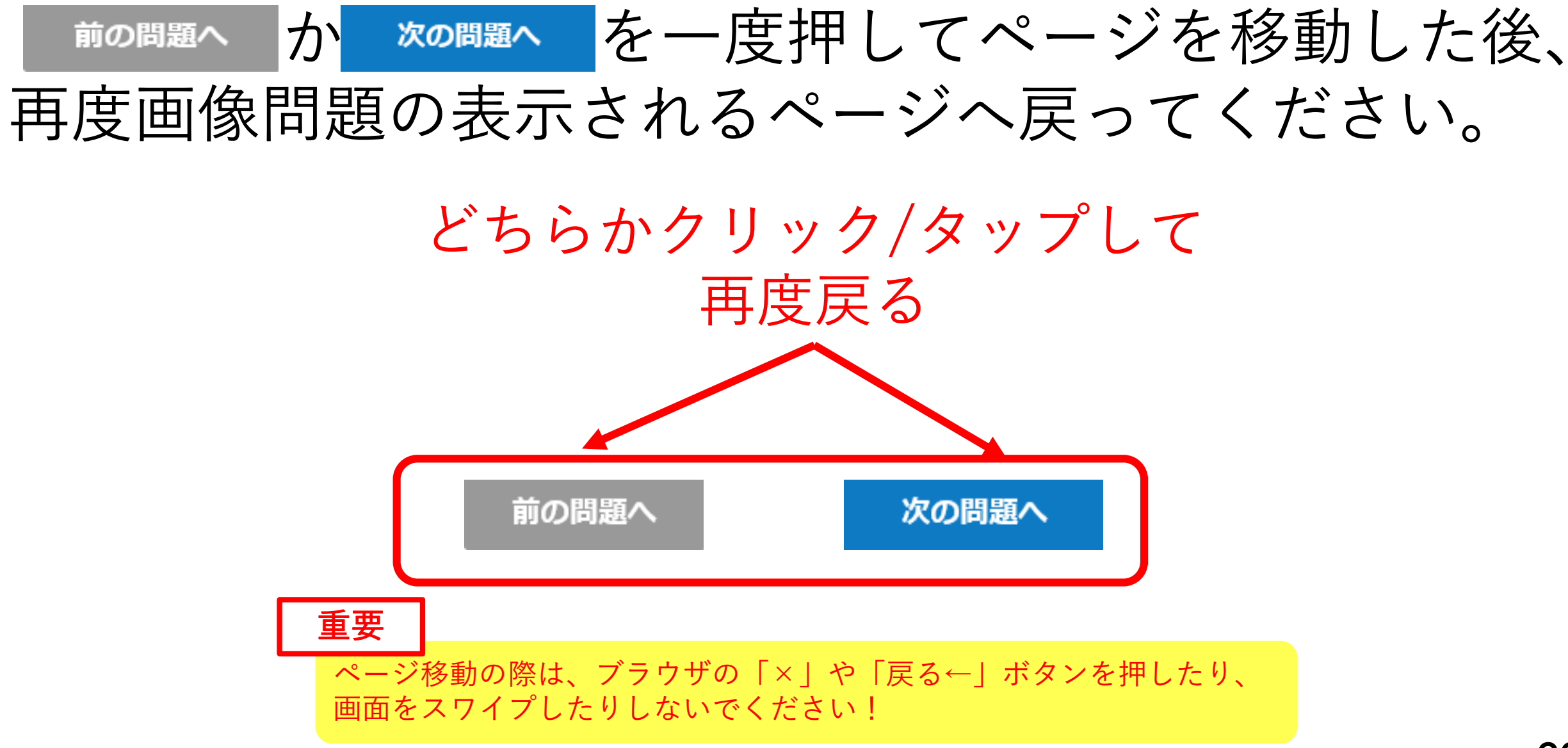

<sup>©</sup> AEAJ / Aroma Environment Association of Japan. All rights reserved.

### ここをクリック/タップしても提出できない場合

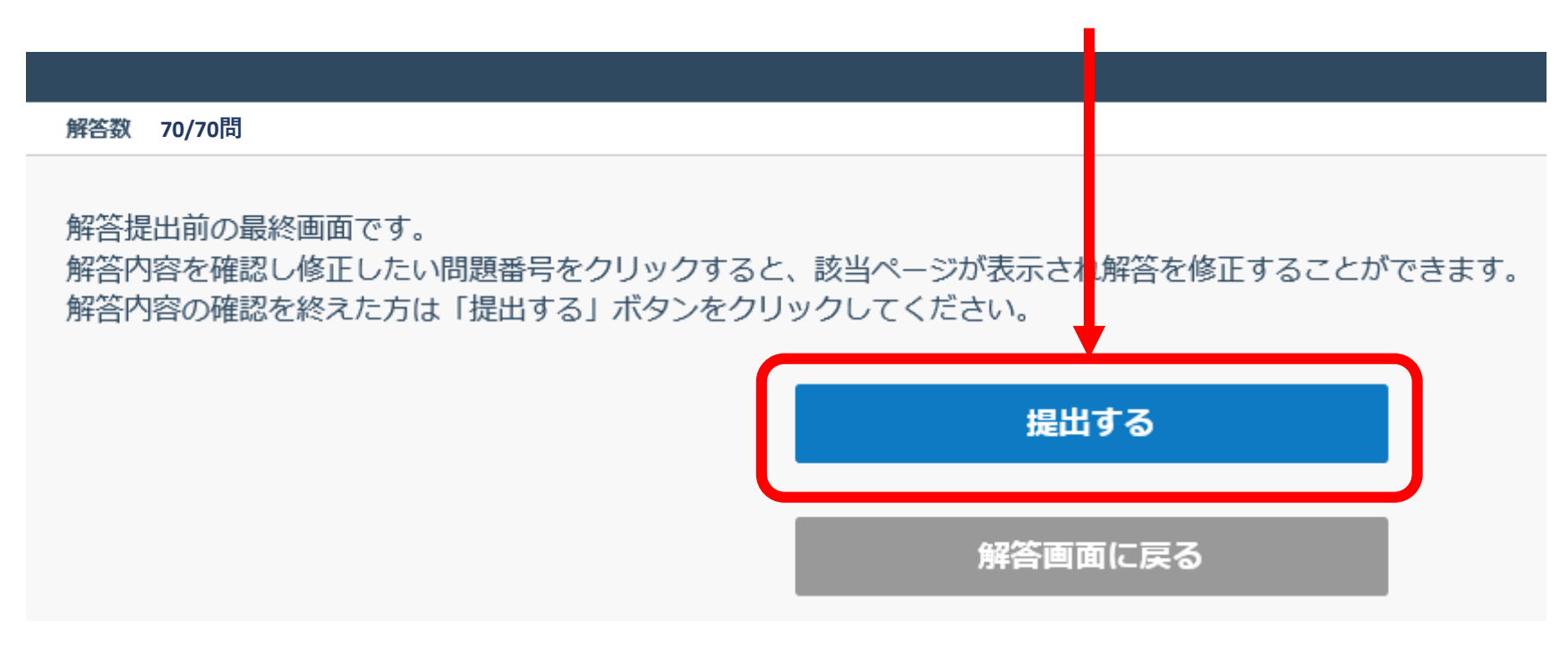

重要

### **提出画面でそのままお待ちください** 通信状態が回復すれば、自動で提出されます。

試験中はブラウザの「×」や「戻る←」ボタンは絶対に押さないください! またスマートフォン・タブレットで受験の方は、絶対に画面をスワイプしないでください! 解答が提出されず**試験が無効**になります。無効になった場合再試験はできません。

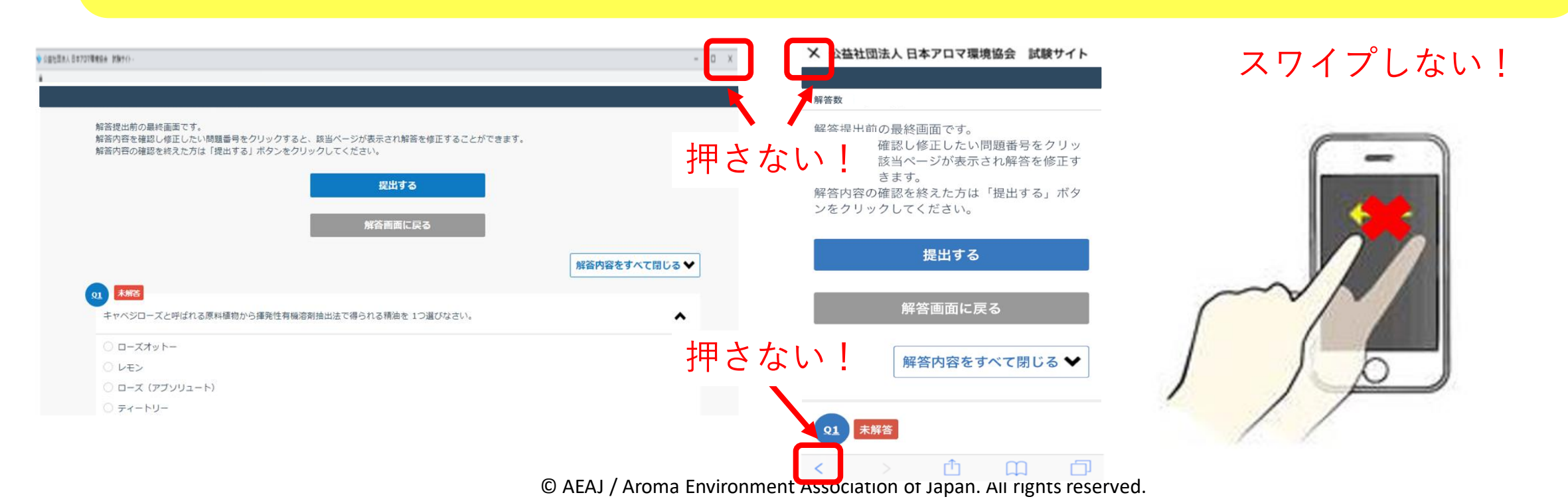

### しばらく待っても提出されない場合、 別の方法でインターネットに接続してみてください。

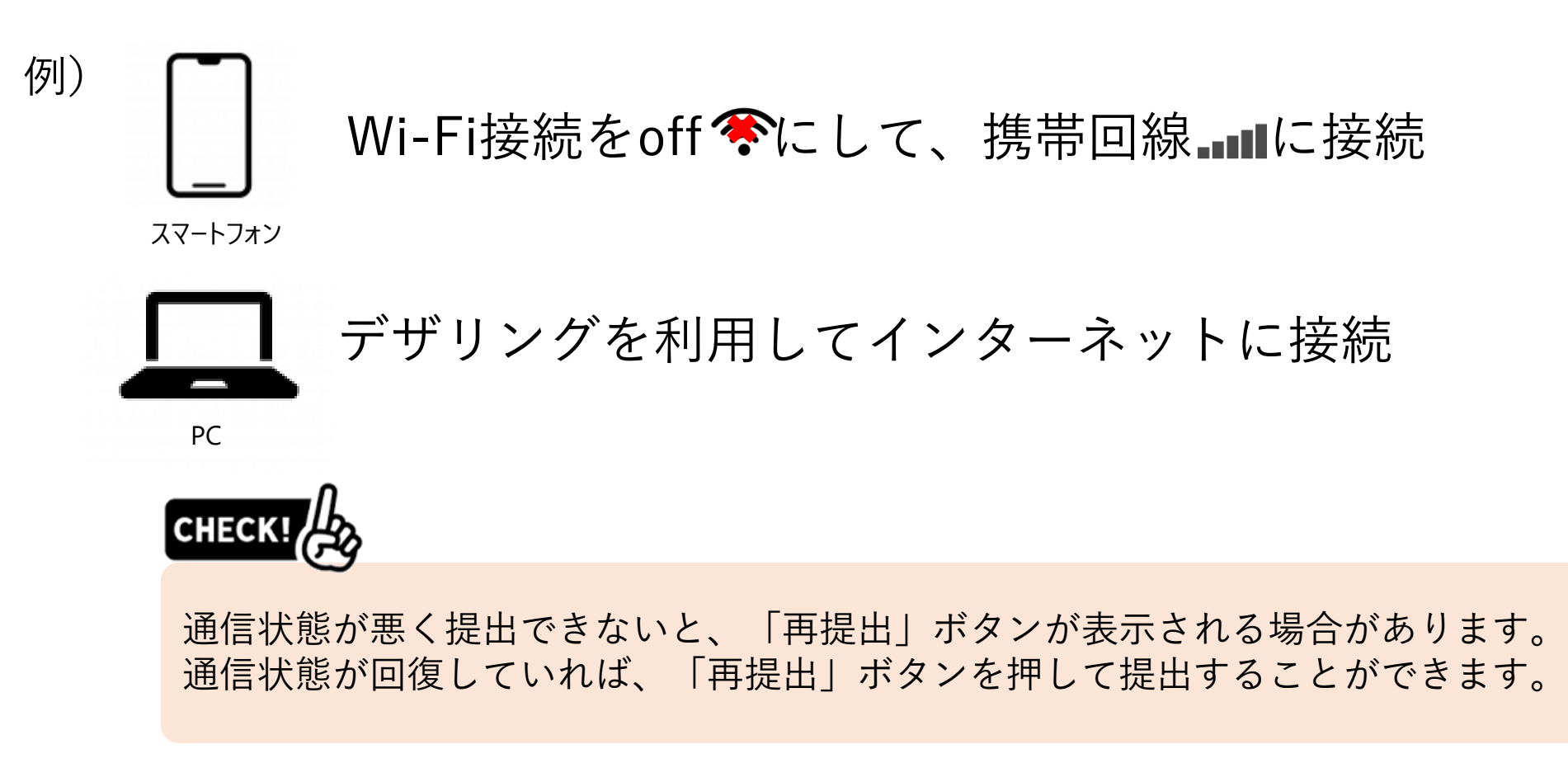

#### 提出状況の確認方法

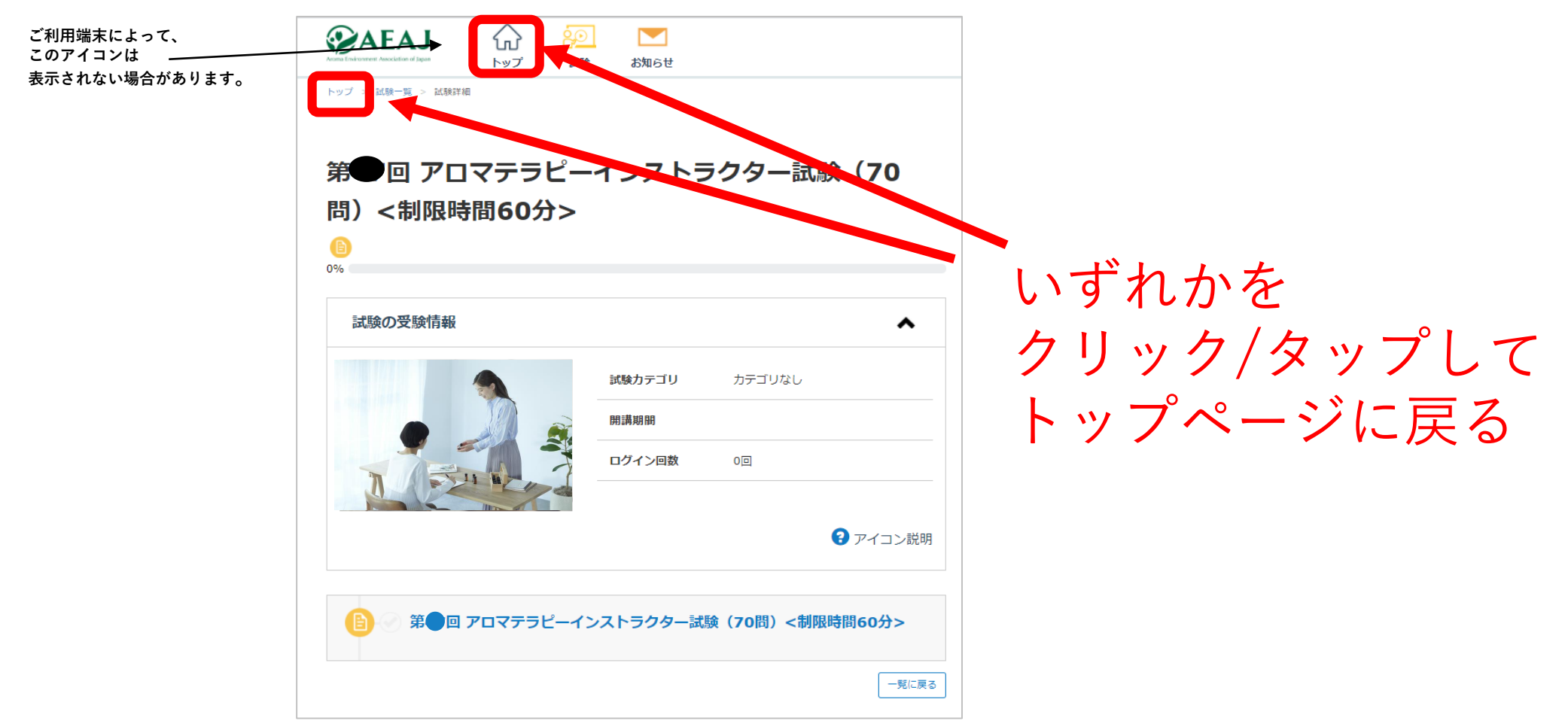

#### 提出状況の確認方法

### スクロールして試験の進捗率を確認してください。

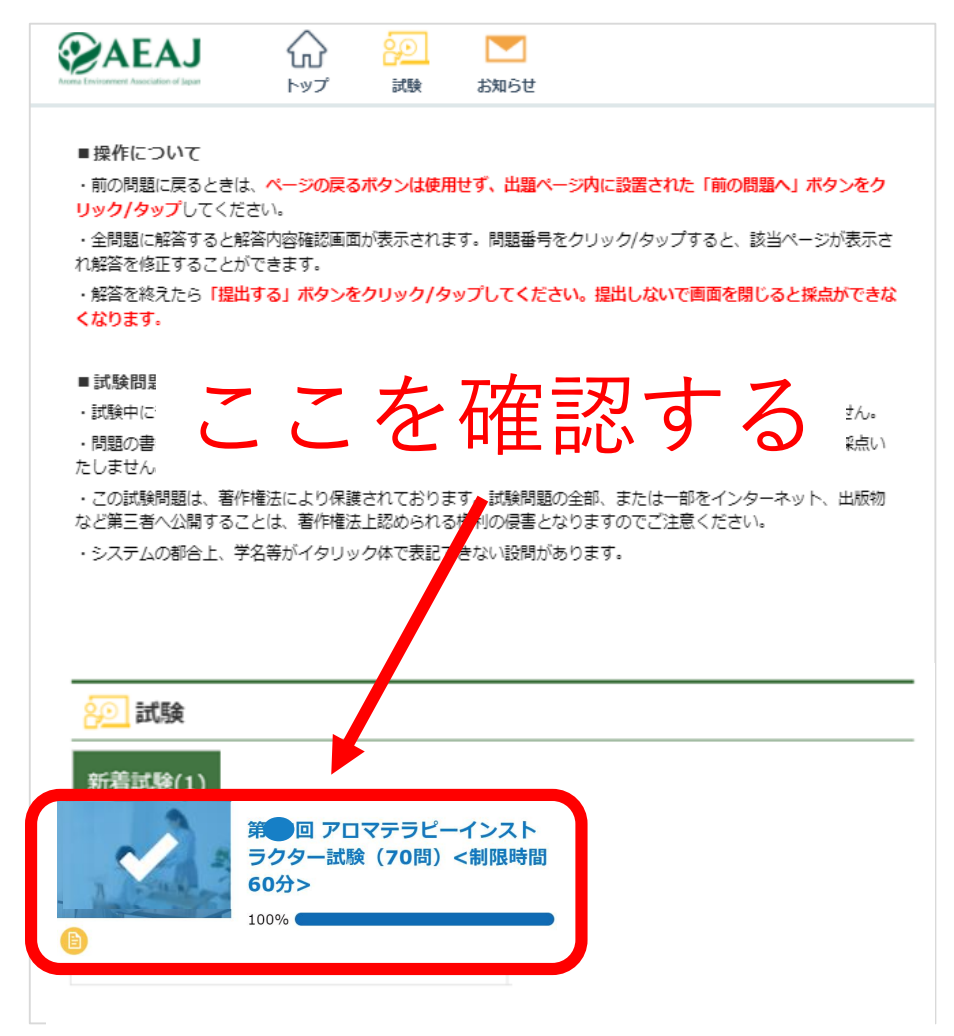

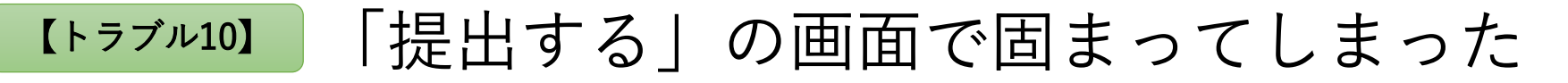

提出状況の確認方法

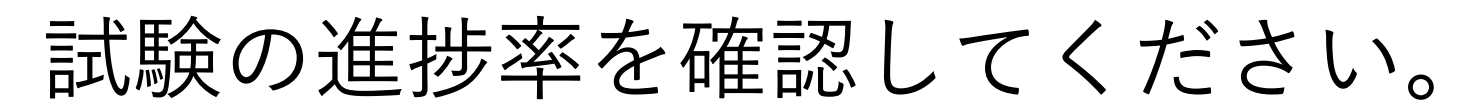

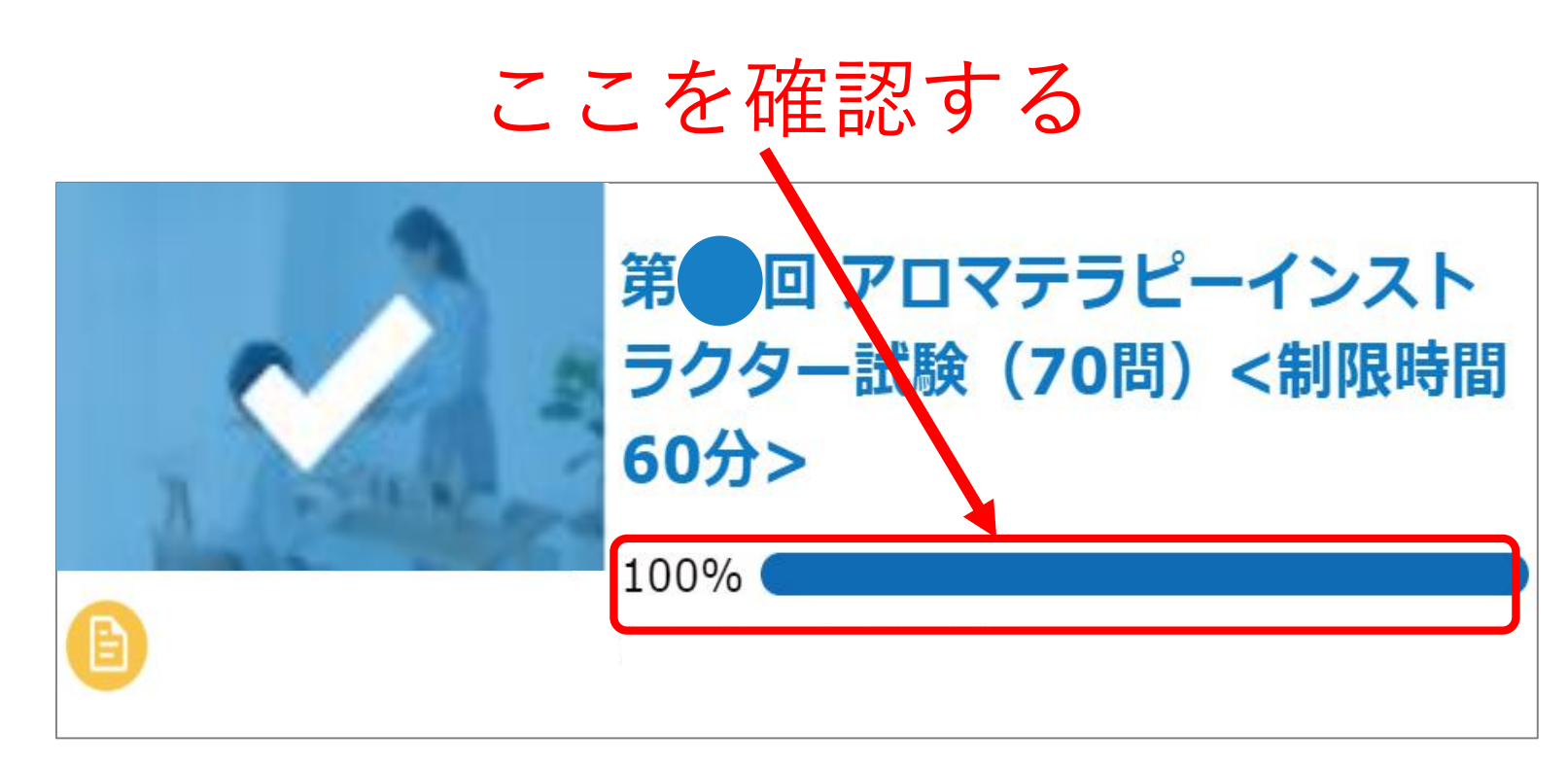

ここが100%になっていれば <u>提出完了しています</u>

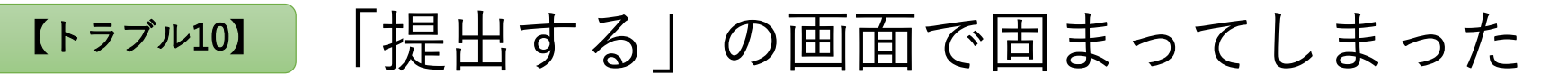

提出状況の確認方法

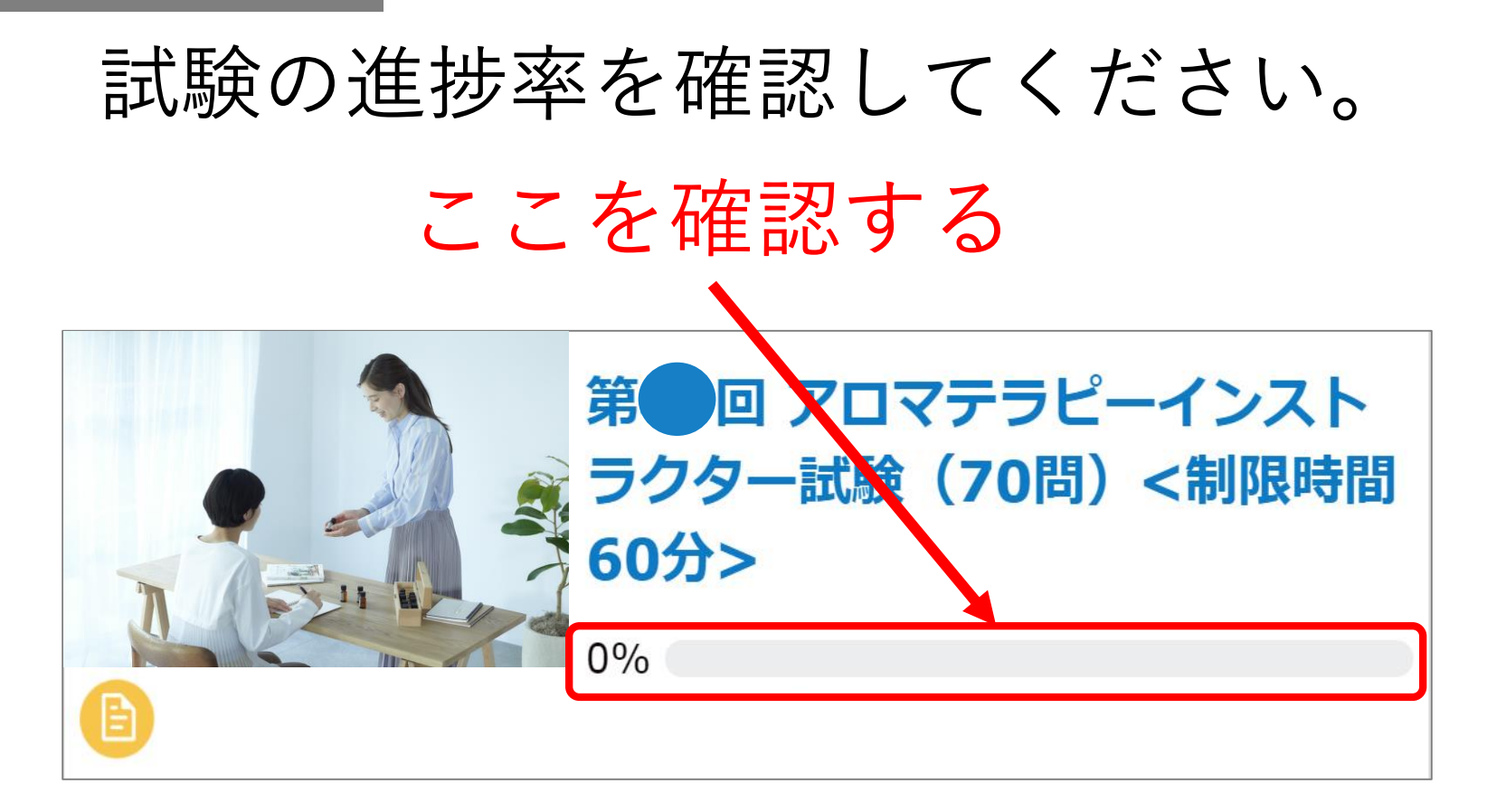

ここが0%になっている場合は

# 運営事務局 (0120-525-276)まで すぐにご連絡ください。

至急確認させていただきます。

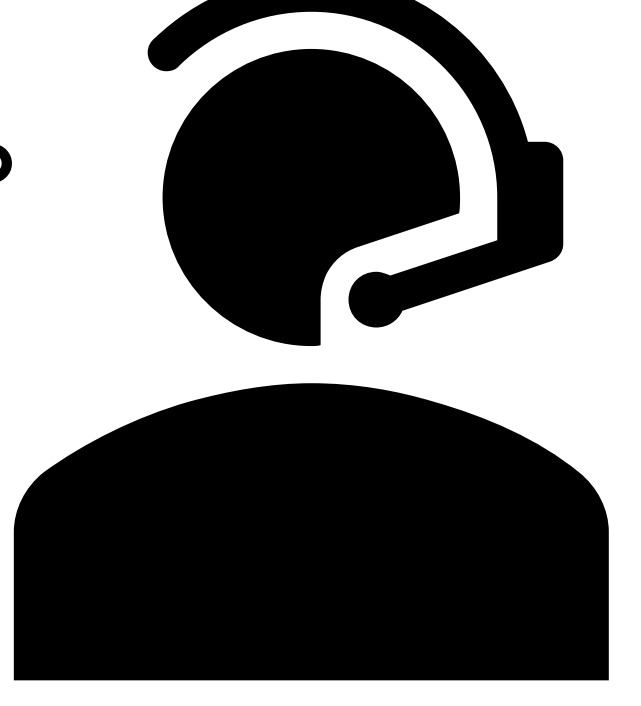

### トラブル11 スマートフォンで受験中に電話がかかってきた。

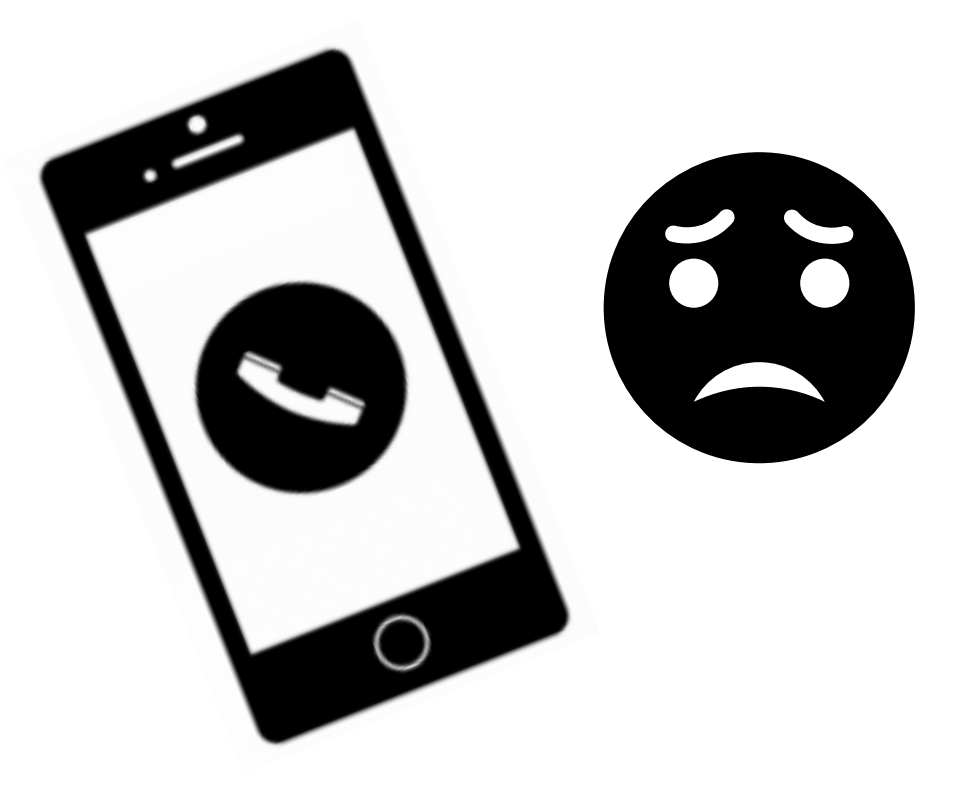

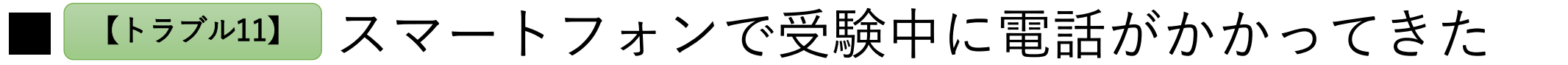

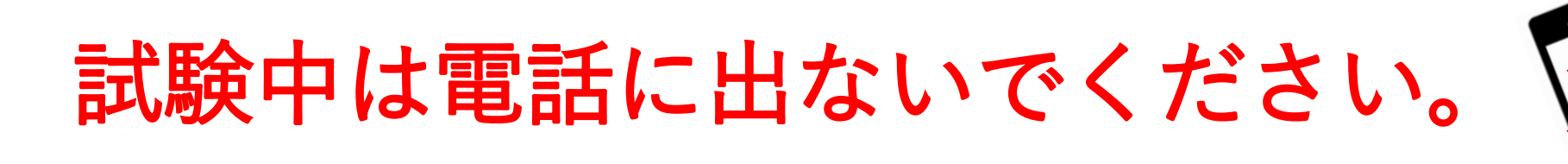

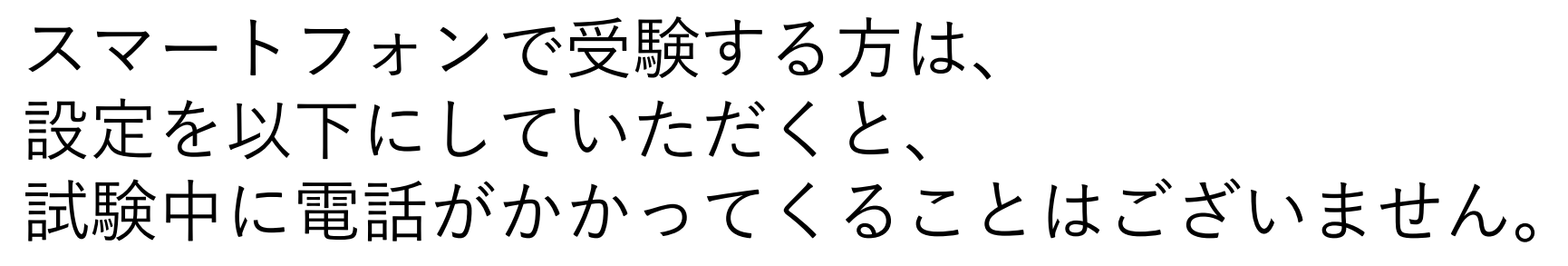

※Wi-Fi環境がある方のみ本設定が有効です

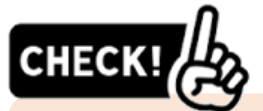

受験いただくにあたり、Wi-Fi接続は必須ではありません。 Wi-Fiに接続すると通信環境が安定しない場合や、ご自宅にWi-Fi環境が整備されて いない場合は、携帯回線で受験してください。

#### その他ご不明点がございましたら、以下のフォームよりご連絡ください。

①【お問い合わせ先】 アロマテラピーインストラクター試験 運営事務局 お問い合わせ専用フォーム(24時間受付)は<u>こちら</u>

※操作方法等、事前の問い合わせはこちらをご利用ください

▼お問い合わせ専用フォーム(通常)

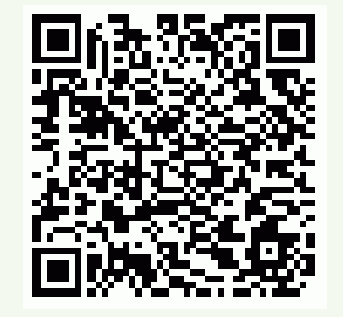

②【緊急お問い合わせ先(※試験当日専用)】
 試験当日の通信・操作トラブル発生時の
 お問い合わせ専用フォームは<u>こちら</u>
 アロマテラピーインストラクター試験当日専用ダイヤル
 TEL:0120-525-276(※9月24日(日)10:00~17:00のみ対応)

※試験当日の通信・操作トラブル等、試験当日の緊急時のお問い合わせは こちらをご利用ください ▼お問い合わせ専用フォーム(緊急)

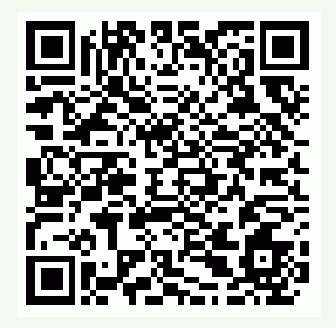